## Instruction to Fill Application Form Online

1. If you have not registered yet, click on "**Register Here**" on the login page. You will then be redirected to the registration page. Fill the registration details and click on "**Register**" button to register. You will get an email notification about account creation.

| Kathmandu University<br>Office of the Controller of Examinations                                                                                                    |                                                                                                    | Kathmandu University Home                                            | Exam    |
|----------------------------------------------------------------------------------------------------|----------------------------------------------------------------------------------------------------|----------------------------------------------------------------------|---------|
| <ul> <li>Instructions</li> <li>1. Students can login to the portal through their Registration Number, only.</li> <li>2. Name and other details entered by the student need to be the same as in the University Registration.</li> <li>3. Student must use his/her own functional and active email address. The email address will be used as a communication medium between the University and a student.</li> <li>4. Students are encouraged to use latest version of browsers for better experiences.</li> </ul> | Online Document/Certificate Request Portal!<br>Login to your Account<br>Registration Number<br>Password<br>Submit Captcha Code<br>Enter the code : | Please note that this is a <b>beta version</b> of online application | portali |

- a. While choosing your password it must at least 5 characters long and must be a combination of small letters, capital letters, numbers and special characters.
- b. After filling the mandatory information click the "Register" button.

| 💿 K <u>athmandu U</u> niversity               |                                                                                                    | Kathmandu University Home Exam |
|-----------------------------------------------|----------------------------------------------------------------------------------------------------|--------------------------------|
|                                               | KATHMANDU UNIVERSITY<br>OFFICE OF THE CONTROLLER OF EXAMINATIONS<br>Online Form Account Registration | Size: MAX 1MB                  |
| Basic Information                             |                                                                                                    |                                |
| Registration No.*                             | Registration number                                                                                  |                                |
| Full name in block letters in English         |                                                                                                    |                                |
| Surname                                       | First Name *                                                                                         | Middle Name                    |
| Last Name                                     | First Name                                                                                           | Middle Name                    |
| Full name in Devanagari (पुरा नाम देवनागरीमा) |                                                                                                    |                                |
| Surname (धर)                                  | First Name (पहिलो नाम)                                                                               | Middle Name (बीचको नाम)        |
| धर                                            | पहिलो नाम                                                                                            | बीचको नाम                      |
| Date of Birth*                                | B.S. जिन्ममिति वि.सं. मा                                                                             | A.D. mm/dd/yyyy                |
| Sex*                                          | $^{\odot}$ Male $^{\circ}$ Female $^{\circ}$ Other                                                   |                                |
| Country/Nationality*                          | select one                                                                                           | ~                              |
| Parent's Name (Father/Mother)                 | Father's Name                                                                                        | Mother's Name                  |

| Permanent address/Phone                                                                                                    | Permanent address             | Phone |
|----------------------------------------------------------------------------------------------------|-------------------------------|-------|
| Primary Email address*                                                                                                    | Primary email                 |       |
| Other Email address                                                                                                    | Alternative email             |       |
| Remarks                                                                                                    | Remarks                       |       |
| Create Password<br>Password must a combination of small letters, capital letters,<br>numbers and special characters.<br>Minimum length is 5. | New Password Confirm Password |       |
|                                                                                                    | Submit Captcha Code           |       |
|                                                                                                    | Register                      |       |

- c. University Registration Number will be your username. Your username and password will be instantly sent to your primary email address
- d. Remember your Username and Password for subsequent login.
- e. Login to your account. Go to My Profile and verify your registration details.
  f. Click on Add New Admission to add the enrollment details.

| Remarks    |               | Remarks                                        |                      |                       |          |        |
|------------|---------------|------------------------------------------------|----------------------|-----------------------|----------|--------|
|            |               |                                                |                      | Add New Admission     | Verified | Update |
| List of Ad | missions      |                                                |                      |                       |          |        |
| Level      | Batch/Session | Program                                        | College              |                       | Status   | •      |
| Bachelors  | 2012 August   | Bachelor of Engineering (Computer Engineering) | Kathmandu University | School of Engineering | Verified | View   |
| Masters    | 2017 August   | Master of Engineering (Computer Engineering)   | Kathmandu University | School of Engineering | Verified | View   |

Fill all the details i.e. the information about the program you enrolled and click on "Add Admission".

| Admission Details    |                                             |
|----------------------|---------------------------------------------|
| School of*           | School of Engineering ~                     |
| Level/Batch/Session* | Doctorate v 2019 v August v                 |
| Program*             | Doctorof Philosophy in Computer Engineering |
| College*             | Kathmandu University School of Engineering  |
| School Roll No.      | Roll No.                                    |
| Date of Admission    | mm/dd/yyyy                                  |
| Remarks              |                                             |
| Remarks              | Remarks                                     |
|                      | Add Admission                               |

g. The admission details are shown in My Profile.

| List of Ac | dmissions     |                                                   |                                               |            |        |      |
|------------|---------------|---------------------------------------------------|-----------------------------------------------|------------|--------|------|
| Level      | Batch/Session | Program                                           | College                                       | Status     |        | ¢    |
| Bachelors  | 2012 August   | Bachelor of Engineering (Computer<br>Engineering) | Kathmandu University School of<br>Engineering | Verified   | View   |      |
| Masters    | 2017 August   | Master of Engineering (Computer<br>Engineering)   | Kathmandu University School of<br>Engineering | Verified   | View   |      |
| Doctorate  | 2019 August   | Doctor of Philosophy in Computer<br>Engineering   | Kathmandu University School of<br>Engineering | Unverified | Delete | View |

If the admission record is not verified yet, click on **View** to view the admission details and click on **"Verify Admission**" to verify the admission record.

| College*          | Kathmandu University School of Engineering | ~                       |
|-------------------|--------------------------------------------|-------------------------|
| School Roll No.   | Roll No.                                   |                         |
| Date of Admission | mm/dd/yyyy                                 |                         |
| Remarks           |                                            |                         |
| Remarks           | Remarks                                    |                         |
|                   |                                            | Verify Admission Update |

- 2. If you have already registered, login to the system to place an application for a document or a certificate.
- 3. Go to Apply Online to create a request for a document or a certificate.
  - a. Click on Apply for Certificate to create a request

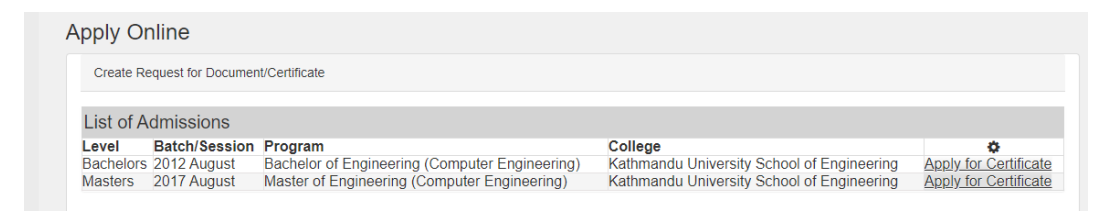

This will open a certificate request form

b. Select the certificate type for the dropdown

| lect Document your are applying for          |  |
|----------------------------------------------|--|
| Select                                       |  |
| Select                                       |  |
| Academic Transcript                          |  |
| Migration Certificate                        |  |
| Convocation Certificate (Degree Certificate) |  |
| Provisional Certificate                      |  |
| Duplicate mark sheet /GPA sheet              |  |
| True Copy                                    |  |
| CGPA to Percentage Conversion Letter         |  |
| Certificate/Document Verification            |  |

c. Fill the requested details and payment details and click on **Create Request** button. The size of voucher file must less than 2MB.

| Total Amount Paid                                          | Amount (in Rs)       |
|------------------------------------------------------------|----------------------|
| Bank Name                                                  | SELECT               |
| Voucher Number                                             | Receipt Number       |
| Voucher Date                                               | mm/dd/yyyy           |
| Select voucher from your com<br>Choose File No file chosen | puter (Max size 2 MB |
|                                                            | Create Request       |

d. The created requests are shown in **Apply Online**. You can check the status of your request.

| Apply Onlin                               | е                                           |                                                                                                |                                  |                                            |                        |                                            |                   |
|-------------------------------------------|---------------------------------------------|------------------------------------------------------------------------------------------------|----------------------------------|--------------------------------------------|------------------------|--------------------------------------------|-------------------|
| Create Reques                             | t for Document/C                            | ertificate                                                                                     |                                  |                                            |                        |                                            |                   |
| List of Admi                              | ssions                                      |                                                                                                |                                  |                                            |                        |                                            |                   |
| Level Bat<br>Bachelors 201<br>Masters 201 | ch/Session Pr<br>2 August Ba<br>7 August Ma | ogram<br>achelor of Engineering (Computer Enginee<br>aster of Engineering (Computer Engineerin | ring) Kathmandu<br>ng) Kathmandu | u University School<br>u University School | of Engineering A       | Apply for Certifica<br>Apply for Certifica | <u>ate</u><br>ate |
| Document F                                | Requests                                    |                                                                                                |                                  |                                            |                        |                                            |                   |
| Doc Request<br>ID                         | Batch/Sessio                                | nProgram                                                                                       | Document                         | Document<br>Type                           | Application Date       | Request<br>Status                          | ¢                 |
| 17                                        | 2017/August                                 | Master of Engineering (Computer<br>Engineering)                                                | Migration<br>Certificate         | Original                                   | 2021-08-25<br>10:44:55 | ready                                      | ۲                 |
| 18                                        | 2017/August                                 | Master of Engineering (Computer<br>Engineering)                                                | Migration<br>Certificate         | Original                                   | 2021-08-21<br>22:52:40 | rejected                                   | ۲                 |
| 15                                        | 2017/August                                 | Master of Engineering (Computer<br>Engineering)                                                | Migration<br>Certificate         | Original                                   | 2021-04-23<br>13:35:57 | acknowledged                               | ۲                 |
| 16                                        | 2012/August                                 | Bachelor of Engineering (Computer<br>Engineering)                                              | Academic<br>Transcript           | Original                                   | 2021-04-22<br>13:27:04 | ready                                      | ۲                 |
| 20                                        | 2017/August                                 | Master of Engineering (Computer<br>Engineering)                                                | Academic<br>Transcript           | Copy of Original                           | 2021-02-02<br>15:39:12 | dispatched                                 | ۲                 |

- 4. Fees are listed in Fee Details.
- 5. If you have any queries, you can easily reach us by simply sending a message through the **Contact Us** form.

| <ul> <li>Required Field</li> </ul> |                                       |                                          |
|------------------------------------|---------------------------------------|------------------------------------------|
| Outline f                          |                                       | Contact Information                      |
| Subject                            |                                       | Kathmandu University, Dhulikhel, Nepal   |
| Subject                            | ×                                     | Tel. 977-11-415100, 977-11-415200, 977-1 |
| Message                            |                                       | 415005                                   |
|                                    |                                       | Email: olf.exam@ku.edu.np                |
|                                    |                                       | Fax: 977-11-415011                       |
|                                    | · · · · · · · · · · · · · · · · · · · | P.O Box: 6250                            |
|                                    |                                       |                                          |

6. You will be notified via system generated emails during the progress of your document.